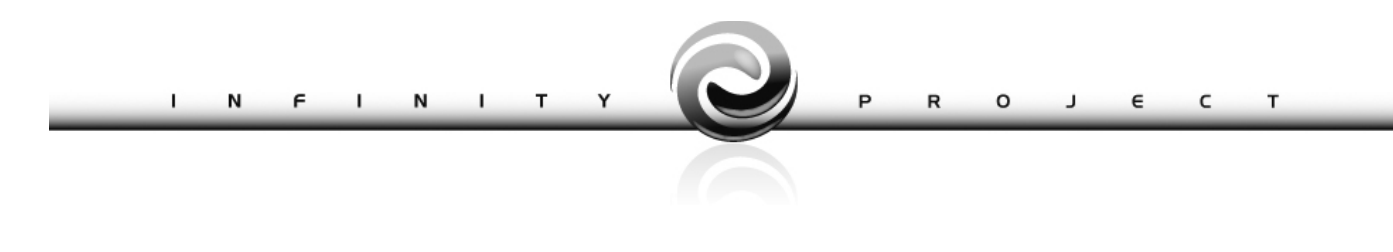

# DOCUMENTAZIONE FUNZIONALE FAST PATCH

|               | Release                                                                                                    | Numero                                                                                                    | Segnalazione |  |  |  |  |  |  |  |
|---------------|----------------------------------------------------------------------------------------------------|----------------------------------------------------------------------------------------------------|--------------|--|--|--|--|--|--|--|
| Riferimenti   | 02.04.00                                                                                                    | 14                                                                                                    | M 6568       |  |  |  |  |  |  |  |
| Modulo        | ADHOC INFINITY S                                                                                                    | ADHOC INFINITY STANDARD                                                                                                    |              |  |  |  |  |  |  |  |
| Argomento     | Comunicazione pol                                                                                                    | Comunicazione polivante iva                                                                                                    |              |  |  |  |  |  |  |  |
| Descrizione   | Con il provvedimer<br>l'Agenzia delle Entr<br>comunicazione vali<br>acquisti da San Mar<br>In ottica di semplifi<br>unico modello/spe<br>preesistenti in forn<br>telematico (comun | Con il provvedimento del 02/08/2013 (Prot. 2013/94908)<br>l'Agenzia delle Entrate ha pubblicato il nuovo modello unitario di<br>comunicazione valido per spesometro, black-list e comunicazione<br>acquisti da San Marino.<br>In ottica di semplificazione, infatti, si è deciso di utilizzare un<br>unico modello/specifiche tecniche per gestire sia adempimenti<br>preesistenti in forma autonoma sia nuovi adempimenti a mezzo<br>telematico (comunicazione acquisti da San Marino) |              |  |  |  |  |  |  |  |
| Data          | 08/11/13                                                                                                    |                                                                                                    |              |  |  |  |  |  |  |  |
| Pre-requisiti | Vedere gestione aggiornamenti in Pannello di controllo dopo<br>aver eseguito upload                                                                                                |                                                                                                    |              |  |  |  |  |  |  |  |
| Allegati      |                                                                                                    |                                                                                                    |              |  |  |  |  |  |  |  |

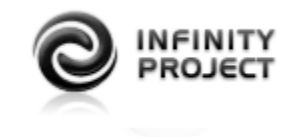

#### COPYRIGHT 2013 by **ZUCCHETTI S.p.A.**

Tutti i diritti sono riservati. Questa pubblicazione contiene informazioni protette da copyright. Nessuna parte di questa pubblicazione può essere riprodotta, trascritta o copiata senza il permesso dell'autore.

TRADEMARKS

Tutti i marchi di fabbrica sono di proprietà dei rispettivi detentori e vengono riconosciuti in questa pubblicazione.

#### ZUCCHETTI S.p.A.

Sede Operativa di Aulla E-mail: market@zucchetti.it Sito Web: http://www.zucchetti.it

# **INDICE**

| ONTABILITA' GENERALE4             | <b>CONTA</b> |
|-----------------------------------|--------------|
| Premessa                          |              |
| Causali Contabili6                |              |
| Primanota9                        |              |
| Aggiornamento dati primanota11    |              |
| Estrazione dati19                 |              |
| Dati estratti20                   |              |
| Aggiornamento dati estratti21     |              |
| Comunicazione24                   |              |
| Codici dichiarazione iva27        |              |
| <u>Report</u>                     |              |
| Gadget operazioni rilevanti iva31 |              |
| Conferma importi dati estratti    |              |
| Passi da compiere in sintesi34    |              |

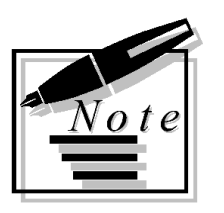

# **CONTABILITA' GENERALE**

# Premessa

Con il presente aggiornamento vengono rilasciate le procedure per gestire il cosiddetto "spesometro" (provvedimento n° 94908 del 02/08/2013 dell'ADE).

Il provvedimento prevede la comunicazione delle seguenti operazioni:

- cessioni di beni e prestazioni di servizi rese e ricevute per le quali sussiste l'obbligo di emissione della fattura;
- cessioni di beni e prestazioni di servizi rese e ricevute per le quali non sussiste l'obbligo di emissione della fattura, qualora l'importo dell'operazione (comprensivo di Iva) sia superiore ad euro 3.600;
- operazioni in contanti legate al turismo ed effettuate nei confronti di persone fisiche di cittadinanza diversa da quella italiana e diversa da quella di uno degli Stati membri dell'Unione Europea (Tale casistica riguarda soltanto i commercianti al minuto, gli albergatori e ristoratori, il trasporto di persone, le agenzie di viaggio);

Si precisa che l'emissione della fattura, anche qualora non sussista l'obbligo, rende obbligatoria la comunicazione della relativa operazione.

La trasmissione della comunicazione dovrà essere fatta tramite invio telematico all'Agenzia delle Entrate entro il **12 novembre 2013**, per le operazioni relative all'anno **2012**, per i soggetti che eseguono le liquidazioni Iva mensili; gli altri soggetti entro il **21 novembre 2013**. Mentre, per le operazioni relative all'anno **2013**, i soggetti che eseguono le liquidazioni Iva mensili dovranno comunicare i dati entro il **10 aprile dell'anno successivo** a quello di riferimento; gli altri soggetti entro il **20 aprile dell'anno successivo** a quello di riferimento.

Con il provvedimento di cui sopra vengono introdotti un nuovo modello ed un nuovo tracciato ministeriale da utilizzare esclusivamente per le operazioni registrate nell'anno 2012

Per gestire il nuovo adempimento, è stata aggiunta una nuova voce di menù sotto Amministrazione > Contabilità Generale > Adempimenti periodici > Gestione iva >Comunicazione operazioni rilevanti ai fini IVA

| A | WORKSPACE AMMINISTRAZIO                                                  |             | STICA VENDITE CF         | RM ACQU           | ISTI PRODUZIONE PORT                            | ALE ANAGRAFICHE PANNEL           | lo di c | CONTROLLO                           |          | Da Vinci Leonaro<br>Azienda dimostrativa | lo (admin) C  | ર્⊕? ∪ં           |
|---|--------------------------------------------------------------------------|-------------|--------------------------|-------------------|-------------------------------------------------|----------------------------------|---------|-------------------------------------|----------|------------------------------------------|---------------|-------------------|
|   | CONTABILITÀ GENERALE                                                     | INCASS      | I E PAGAMENTI            | REMOTE            | BANKING CESPITI RI                              | ITENUTE TESORERIA I              | INTRAS  | STAT CASH FLO                       | W CONTRO | LLO GESTIONE                             |               | <b>3</b> INFOLIET |
|   | PRIMANOTA<br>PRIMANOTA<br>EXTRACONTABILE<br>VISUALIZZA DATI<br>CONTABILI |             | < sei in: work<br>My des | space :<br>Sk     | > <u>My desk</u> > Home                         |                                  |         |                                     |          | CREA PAGINA                              | AGGIUNGI PAGI | NA ? HELP         |
|   | CONTABILIZZAZIONI                                                        | ><br>]<br>> | CRM SUPPO                | ORT CF            | RM CRM CALL CENTER                              | AUTORIZZAZIONE BU                | DGET    | PRODUZIONE                          | SPESOMET | RO                                       |               |                   |
|   | ADEMPIMENTI PERIODICI<br>SERVIZI                                         | GESTI       | ONE IVA<br>ONE F24       | > CO<br>OP<br>FIN | MUNICAZIONE<br>ERAZIONI RILEVANTI AI            | ESTRAZIONE DATI<br>DATI ESTRATTI |         |                                     |          |                                          |               |                   |
|   | IMPOSTAZIONI                                                             | > LIBRC     | GIORNALE                 | > RE              | GISTRI IVA                                      | AGGIORNAMENTO DATI<br>PRIMANOTA  |         |                                     |          |                                          |               |                   |
|   |                                                                          |             |                          | RI                | PROTOCOLLAZIONE<br>GISTRO IVA ACQUISTI          | AGGIORNAMENTO DATI<br>ESTRATTI   |         |                                     |          |                                          |               |                   |
|   |                                                                          |             |                          |                   | QUIDAZIONE PERIODICA<br>CHIARAZIONI DI<br>FENTO | CONFERMA IMPORTI DAT<br>ESTRATTI | T       |                                     |          |                                          |               |                   |
|   |                                                                          |             |                          | co                | MUNICAZIONE ANNUALE                             | REPORT                           | >       |                                     |          |                                          |               |                   |
|   |                                                                          |             |                          | CO<br>OP<br>30    | MUNICAZIONE<br>ERAZIONI SUPERIORI A<br>00 EURO  | COMUNICAZIONI                    |         | SPESOMETRO<br>BLACKLIST             |          |                                          |               |                   |
|   |                                                                          |             |                          | CO<br>BL/         | MUNICAZIONE                                     |                                  |         | ACQUISTO DA OPER<br>RESIDENTI NELLA | RATORI   |                                          |               |                   |
|   |                                                                          |             |                          | ALT               | TRE STAMPE IVA                                  |                                  |         | REPUBBLICA DI SAN                   | MARINO   |                                          |               |                   |

In tale sezione potranno essere gestite le diverse comunicazioni:

- **Spesometro:** comunicazione polivante iva;
- **Blacklist:** Comunicazione delle operazioni effettuate con controparti residenti o domiciliate in paesi a fiscalità privilegiata;
- Acquisto da operatori nella Repubblica di San Marino.

Nel caso in cui invece vi sia la necessità di ripresentare il vecchio modello dell'anno **2011** occorre utilizzare il menù Amministrazione>Contabilità generale>Adempimenti periodici >Gestione IVA>Comunicazione operazioni superiori a 3000 Euro.

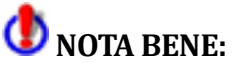

E' necessario eseguire la procedura di conversione '20100202—M005092--001' 'Aggiornamento dati spesometro' obbligatoria al fine di allineare la precedente versione dello Spesometro all'aggiornamento attuale.

# Causali Contabili

All'interno dell'archivio delle causali contabili è stato aggiunto un nuovo tab "Comunicazione operazioni rilevanti ai fini iva" all'interno del quale sono presenti le informazioni relative alla gestione dello spesometro 2012.

### - Sezione Spesometro -

Nella combo **'Quadri principali'** occore definire in quale quadro verranno esposte le operazioni IVA registrate con la causale . Tale combo viene aggiornata in automatico dalla procedura di conversione **''20100202—M005092—001 Aggiornamento dati spesometro**".

Ovviamente, una registrazione sarà comunicata in un certo quadro a seconda della parametrizzazione della causale, ma anche del tipo di soggetto a cui si riferisce (residente, non residente, black list...)

| CAUSALI CO           | NTABILI                            |                                                                                           |
|----------------------|------------------------------------|-------------------------------------------------------------------------------------------|
| DATI COMUNI DATI     | AZIENDALI                          | OPERAZIONI RILEVANTI AI FINI IVA                                                          |
| - Spesometro         |                                    |                                                                                           |
| Quadri principali    | Fattura eme                        | ssa (FE)                                                                                  |
|                      | Operazion                          | ni con soggetti non residenti (FN)<br>servizi da San Marino o soggetti non residenti (SE) |
| – Tipologie di regis | trazioni —                         |                                                                                           |
|                      | Documen<br>Autofattur<br>IVA non e | to riepilogativo<br>ra<br>esposta in fattura                                              |
| Leasing              | No                                 | <b>*</b>                                                                                  |
| – Altri quadri ———   | Operazion                          | ne legata al turismo (TU)<br>(BL)                                                         |
| – Altri dati ———     |                                    |                                                                                           |
| Tipo operazione      | Nessuno                            | T                                                                                         |
| Modalità pagamento   | Importo non                        | n frazionato 🔍                                                                            |
| Tipo estrazione      | Nessuna for                        | zatura                                                                                    |
|                      | Da riconti                         | rollare<br>ne in reverse charge                                                           |

I quadri principali identificati per l'adempimento spesometro sono:

- **FE Fatture emesse**: se la generazione avverrà in modalità aggregata per controparte i dati presenti in FE affluiranno in FA operazioni attive, altrimenti in record FE;
- **FR fatture ricevute**: se la generazione avverrà in modalità aggregata per controparte i dati presenti in FR affluiranno in FA operazioni passive, altrimenti in record FR;
- **NE Note di variazione emesse**: se la generazione avverrà in modalità aggregata per controparte i dati presenti in NE affluiranno in FA operazioni attive, altrimenti in record NE;
- **NR Note di variazione ricevute**: se la generazione avverrà in modalità aggregata per controparte i dati presenti in NR affluiranno in FA operazioni passive, altrimenti in record NR;
- **DF Operazioni senza fattura**: se la generazione avverrà in modalità aggregata per controparte i dati presenti in DF affluiranno in SA operazioni attive, altrimenti in record DF;
- **FN Operazioni (attive) con soggetti non residenti:** se la generazione avverrà in modalità aggregata per controparte i dati presenti in FN affluiranno in BL barrando BL002003, altrimenti in record FN;
- **SE Acquisti di servizi da non residenti:** se la generazione avverrà in modalità aggregata per controparte i dati presenti in SE affluiranno in BL barrando BL002004, altrimenti in record SE ;
- Il quadro SE è utilizzato anche per la comunicazione degli Acquisti da operatori di SAN MARINO,

N.B: Ogni operazione rilevante ai fini iva può rientrare in un solo quadro dello Spesometro. Per questo motivo se la combo "Spesometro" viene valorizzata vengono resi ineditabili i quadri FN(Operazioni con soggetti non residenti) ed SE (Acquisto servizi da San Marino o soggetti non residenti)

## - Sezione tipologie di registrazioni -

**Documento riepilogativo:** se questo check viene attivato i campi importo ed imposta accoglieranno la somma degli importi (imponibili/non imponibili/esenti) delle fatture oggetto di riepilogo. Il documento riepilogativo, non gestito nella contabilità di ad hoc Infinity, trova comunque applicazione nella registrazione e comunicazione di particolari operazioni, come ad esempio la scheda carburante. Queste vanno inserite mettendo come quadro della causale FR e come check documento riepilogativo.

Autofattura: check da attivare in caso di autofatture emesse (art. 17);

**Iva non esposta in fattura:** riservato alle operazioni attive documentate con fattura con iva non esposta;

Noleggio leasing: riservato alle operazioni derivanti da contratti di noleggio documentate da fattura

### - Sezione Altri Quadri-

Questa sezione accoglie altri due quadri che, in ottica di 'semplificazione', pur non essendo quadri principali dello spesometro vengono accorpati nel medesimo modello di comunicazione .

Si tratta dei quadri relativi al turismo ed alla black list.

Anche l'utilizzo di uno di questi quadri è esclusivo; in particolare una registrazione iva non può entrare in due differenti quadri .

## Le operazioni di noleggio e turismo in quanto tali non sono gestite in ad hoc Infinity. E'comunque possibile gestire i relativi quadri manualmente attivando gli appositi check/combo.

### - Altri Dati -

Le combo 'tipo operazione' e 'modalità di pagamento' riguardano il "vecchio" adempimento e non vengono più utilizzate per il "nuovo".

La combo 'tipo estrazione' consente di includere o escludere forzatamente delle registrazioni all'interno dei dati estratti dello spesometro.

Il check 'da ricontrollare' può essere utilizzato per verificare se le registrazioni sono state correttamente aggiornate dalla funzione di aggiornamento primanota.

Il check 'operazione in reverse charge' serve per gestire particolari operazioni di acquisto di materiale d'oro e d'argento.

# Primanota

Nella maschera di Prima nota contabile è presente la sezione denominata "**Dati per comunicazione operazioni rilevanti ai fini iva**'" che si abilita per tutti i documenti di tipologia iva.

| PRIMANOTA CON              | TABILE 🗸 ok 🖋 modifica 🛅 rimuovi 🖶 stampa 🖉 allegati                                                        |
|----------------------------|----------------------------------------------------------------------------------------------------|
| Codice causale 000         | 01 Q Fattura di vendita                                                                                     |
| Data registrazione 01-     | 03-2014 at N.Registrazione 5                                                                                |
| Data documento             | in N. documento Protocollo 3 / Q O                                                                          |
| Cliente ama                | Amati modellismo-Seconda ragione sociale amati - Partita Iva 00980920110 - Cod.fiscale 00980920110 - Pagam. |
| V ALTRI DATI               |                                                                                                    |
| A TOTALI DOCUMENTO/        | MODELLI                                                                                                    |
| Importo documento          | 6.999,00 Iva 0,00 Anticipo 0,00 Pag.contestuale 0,00                                                        |
| V CASTELLETTO IVA          |                                                                                                    |
| V RIGHE PRIMANOTA          |                                                                                                    |
| A DATI PER COMUNICAZ       | IONE OPERAZIONI RILEVANTI AI FINI IVA                                                                       |
| - Spesometro               |                                                                                                    |
| Quadri principali          | No                                                                                                    |
|                            | Operazioni con songetti non residenti (EN)                                                                  |
|                            | Acquisto servizi da San Marino o da soggetti non residenti (SE)                                             |
| – Tipologie di registrazio | ni                                                                                                    |
|                            | Documento riepilogativo                                                                                     |
|                            | □ Autorattura                                                                                               |
| Leasing                    | No v                                                                                                    |
| – Altri quadri             |                                                                                                    |
|                            | Operazione legata al turismo (TU)                                                                           |
| Altui dati                 | Blacklist (BL)                                                                                              |
| - Alti dati                |                                                                                                    |
| Modalità pagamento         | Nessuno                                                                                                    |
| Modalita pagamento         | Importo non frazionato                                                                                      |
| Diferimente estrazione     | Nessuna forzatura                                                                                           |
| Riferimento operazione     |                                                                                                    |
|                            |                                                                                                    |
|                            | Da ricontrollare                                                                                            |
|                            |                                                                                                    |
|                            |                                                                                                    |

# 🚺 NOTA BENE:

L'adempimento si rivolge alle operazioni registrate nell'anno 2012, quindi su registrazioni contabili già effettuate. Queste registrazioni possono essere modificate a mano (se non bloccate, ad esempio dalla stampa dei registri fiscali ), oppure dall'apposita procedura di aggiornamento massivo.

### -Spesometro-

Quadri Principali, tale combo indica se la registrazione rientrerà o meno nella comunicazione

- <u>No</u>: la registrazione contabile non verrà estratta nè comunicata;
- **Fattura emessa (FE)**: la registrazione verrà estratta e comunicata nel quadro FE della comunicazione;
- **<u>Fattura ricevuta (FR)</u>**: la registrazione verrà estratta e comunicata nel quadro FR della comunicazione;
- **Nota di variazione emessa (NE)**: la registrazione verrà estratta e comunicata nel quadro NE della comunicazione;
- Nota di variazione ricevuta (NR): la registrazione verrà estratta e comunicata nel quadro NR della comunicazione;
- **Operazioni senza emissione di fattura (DF)**: la registrazione verrà estratta e comunicata nel quadro DF della comunicazione;

**Operazioni con soggetti non residenti (FN):** la registrazione verrà estratta e comunicata nel quadro FN della comunicazione; a tal fine occorre impostare la combo spesometro a 'no' ed attivare tale check.

Acquisto servizi da San Marino o da soggetti non residenti (SE):la registrazione verrà estratta e comunicata nel quadro SE della comunicazione;a tal fine occorre impostare la combo spesometro a 'no' ed attivare tale check.

## - Tipologie di registrazioni -

**Documento riepilogativo:**se questo check viene attivato i campi importo ed imposta accoglieranno la somma degli importi (imponibili/non imponibili/esenti) delle fatture oggetto di riepilogo. Il documento riepilogativo, non gestito nella contabilità di ad hoc Infinity, trova comunque applicazione nella registrazione e comunicazione di particolari operazioni, come ad esempio la scheda carburante. Queste vanno inserite mettendo come quadro della causale FR e come check documento riepilogativo;

Autofattura: check da attivare in caso di autofatture emesse (art. 17);

**Iva non esposta in fattura:**riservato alle operazioni attive documentate con fattura con iva non esposta;

Noleggio leasing: riservato alle operazioni derivanti da contratti di noleggio documentate da fattura

## - Altri quadri -

**Operazione legata al turismo (TU):** la registrazione verrà estratta e comunicata nel quadro TU della comunicazione; a tal fine occorre impostare la combo spesometro a 'no' ed attivare tale check. **Blacklist (BL)**: la registrazione verrà estratta e comunicata nel quadro BL della comunicazione; a tal fine occorre impostare la combo spesometro a 'no' ed attivare tale check.

## - Altri dati -

Tali dati riguardano esclusivamente la comunicazione con la "vecchia" normativa. Essi devono essere compilati solo per la comunicazione delle operazioni rilevanti ai fini iva eseguite nell'anno 2011 ed eventuali anni precedenti

# Aggiornamento dati primanota

La funzione di aggiornamento dati primanota consente di selezionare un insieme di registrazioni contabili (registrazioni IVA) e di aggiornarne gli attributi per lo spesometro. Sono esclusi dalla selezione i corrispettivi non intestati ed in generale i documenti iva non intestati.

Sono state previste due distinte modalità di aggiornamento:

- automatica, tramite regole predefinite e precodificate
- manuale, tramite selezione puntuale delle registrazioni da aggiornare e relativo aggiornamento.

### Automatica

In questa modalità, l'utente, **tipicamente**, selezionerà **tutte** le registrazioni, impostando al limite il solo filtro su quelle NON escluse forzatamente (tab 'filtri intestatario, combo 'operazioni rilevanti iva' impostata su 'tutti tranne escludi'), ed applicherà le regole automatiche.

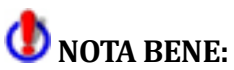

Vengono considerati soggetti residenti quei soggetti aventi nazione =ITA o vuota. Occorre pertanto verificare nelle anagrafiche il codice nazione ed eventualmente andarlo ad inserire laddove mancante se trattasi di soggetto non residente.

Vediamo di seguito un esempio di aggiornamento in modalità automatica:

| SELEZIONI RISULTATO E                                        | LABORAZIONE                                 |  |  |  |  |  |  |
|--------------------------------------------------------------|---------------------------------------------|--|--|--|--|--|--|
| AGGIORNAMENTO                                                | D DATI IN PRIMANOTA                         |  |  |  |  |  |  |
|                                                              |                                             |  |  |  |  |  |  |
|                                                              |                                             |  |  |  |  |  |  |
| Esercizio                                                    |                                             |  |  |  |  |  |  |
| Data registrazione dai                                       |                                             |  |  |  |  |  |  |
| Status movimenti                                             | i Conformation and Valuta Euro              |  |  |  |  |  |  |
| Causale                                                      |                                             |  |  |  |  |  |  |
| Tipologia documento                                          |                                             |  |  |  |  |  |  |
| Data documento dal                                           |                                             |  |  |  |  |  |  |
| Numero protocollo da                                         |                                             |  |  |  |  |  |  |
|                                                              | Filtra su dati iya                          |  |  |  |  |  |  |
| Totale documento                                             | Imponibile+Imposta V Importo da 0,00 a 0,00 |  |  |  |  |  |  |
| Conto                                                        |                                             |  |  |  |  |  |  |
| Attività iva                                                 | Q                                           |  |  |  |  |  |  |
| Tipo registro iva                                            |                                             |  |  |  |  |  |  |
| Numero registro iva                                          |                                             |  |  |  |  |  |  |
| Tipologia estrazione                                         | Tutti 💌 Da ricontrollare Si 💌               |  |  |  |  |  |  |
|                                                              | 🖾 Solo dati non estratti                    |  |  |  |  |  |  |
| 🔨 FILTRI SU QUADRI DA                                        | PRESENTARE (FILTRA SU CAUSALE CONTABILE)    |  |  |  |  |  |  |
| Fatture emesse(spesometro                                    | ) Tutti                                     |  |  |  |  |  |  |
| Fatture ricevute(spesometro                                  | ) Tutti                                     |  |  |  |  |  |  |
| Note var.emesse(spesometro)                                  | ) Tutti                                     |  |  |  |  |  |  |
| Note var.ricevute(spesometro                                 | ) Tutti                                     |  |  |  |  |  |  |
| No emissione fat.(spesometro)                                | ) Tutti                                     |  |  |  |  |  |  |
| Op.con sogg.non resident                                     | i Tutti                                     |  |  |  |  |  |  |
| Acquisto servizi da San Marino<br>o da soggetti non resident | j Tutti                                     |  |  |  |  |  |  |
| Documento riepilogativo                                      |                                             |  |  |  |  |  |  |
| Autofattura                                                  |                                             |  |  |  |  |  |  |
| IVA non esposta in fattura                                   |                                             |  |  |  |  |  |  |
| Noleggio leasing                                             |                                             |  |  |  |  |  |  |
| Operazione legata al turismo                                 |                                             |  |  |  |  |  |  |
| Blacklis                                                     |                                             |  |  |  |  |  |  |
| Didekilo                                                     |                                             |  |  |  |  |  |  |
| Operazione in reverse charge                                 | a No                                        |  |  |  |  |  |  |
| ▲ FILTRI INTESTATARIO                                        | ▲ FILTRI INTESTATARIO                       |  |  |  |  |  |  |
|                                                              |                                             |  |  |  |  |  |  |
| Inpo Intestatario                                            |                                             |  |  |  |  |  |  |
| Operazioni rilevanti iva                                     |                                             |  |  |  |  |  |  |
| Titolari P.IVA                                               |                                             |  |  |  |  |  |  |
| Residenti                                                    | Tutti Solo soggetti blacklist               |  |  |  |  |  |  |
| Nazione                                                      |                                             |  |  |  |  |  |  |
|                                                              | Privi di codice fiscale e partita IVA       |  |  |  |  |  |  |
|                                                              |                                             |  |  |  |  |  |  |

| SELEZIO       | ONI RI | SULTAT              | O ELABOR   | RAZION | NE                                           |        |           |   |        |   |            |                   |           |         |   |            |              | ? Help         |
|---------------|--------|---------------------|------------|--------|----------------------------------------------|--------|-----------|---|--------|---|------------|-------------------|-----------|---------|---|------------|--------------|----------------|
| 0 🔽           | QUADRO | <b>D</b> + <b>C</b> | N. REG.    | ÷      | CAUSALE                                      | ÷      | PER.GEST. | ÷ | N.DOC. | ÷ | DATA DOC.  | + INTESTATARIO +  | NUM.PROT. | • SERIE | ÷ | TOTALE ÷   | IMPONIBILE + | IMPOSTA ÷      |
| > 🗹 F         | E      |                     | 1          |        | Fattura di<br>vendita                        | ≡      | 2012/1    | ≡ | q      |   |            | Amati modellismo  | 1         |         | ≡ | 1.210,00   | 1.000,00     | 210,00 =       |
| V F           | R      | Ţ                   | 2          |        | Fattura di<br>acquisto                       | =      | 2012/1    | = | 12     |   | 01-01-2012 | Arredare          | 1         |         | = | 3.630,00   | 3.000,00     | 630,00         |
| V F           | E      |                     | 3          |        | Fattura di<br>vendita                        | =      | 2012/1    | = |        |   |            | Amati modellismo  | 2         |         | ≡ | 1.210,00   | 1.000,00     | 210,00         |
| V FI          | E      |                     | 4          |        | Fattura di<br>vendita                        | =      | 2012/1    | = |        |   |            | Bburago           | 3         |         | ≡ | 2.420,00   | 2.000,00     | 420,00         |
| F             | E      |                     | 5          |        | Fattura di<br>vendita iva<br>esig. differita | • =    | 2012/1    | ≡ |        |   |            | Comune di Carrara | 4         |         | ≡ | 3.630,00   | 3.000,00     | 630,00         |
| V F           | E      |                     | 6          |        | Fattura di<br>vendita                        | =      | 2012/1    | = |        |   |            | Lima modellismo   | 5         |         | ≡ | 70.650,00  | 60.000,00    | 10.650,00      |
| V F           | E      |                     | 7          |        | Fattura di<br>vendita                        | =      | 2012/1    | = |        |   |            | Ced Interdata     | 6         |         | = | 333,00     | 333,00       | 0,00           |
| V N           | E      |                     | 8          |        | Nota credito<br>cliente                      | a<br>= | 2012/1    | ≡ |        |   |            | Bburago           | 7         |         | ≡ | -242,00    | -200,00      | -42,00         |
| V FI          | E      |                     | 9          |        | Nota debito<br>cliente                       | =      | 2012/1    | = |        |   |            | Lima modellismo   | 1         | A       | ≡ | 484,00     | 400,00       | 84,00          |
| <b>v</b>      |        |                     | 10         |        | Fattura di<br>vendita intra<br>UE            |        | 2012/1    | = |        |   |            | Austrian Airlines | 1         | CEE     | = | 550,00     | 500,00       | 50,00          |
| $\ll \langle$ |        |                     |            |        |                                              |        |           |   |        |   | Pagina 1   | di 6 📑            |           |         |   |            |              | >»             |
|               |        |                     | REGISTRAZI | IONI   |                                              |        |           |   |        |   |            |                   |           |         |   | TOTALE     | IMPONIBILE   | IMPOSTA        |
|               |        |                     | 56         |        |                                              |        |           |   |        |   |            |                   |           |         |   | 205.520,77 | 184.665,26   | 20.855,51      |
|               |        |                     |            |        |                                              |        |           |   |        |   |            |                   |           |         |   |            | •            | <u>Elabora</u> |

## AGGIORNAMENTO DATI IN PRIMANOTA

|                                                               | Leggi regole di aggiornament | 5 |
|---------------------------------------------------------------|------------------------------|---|
| - Spesometro                                                  |                              |   |
| Quadri principali                                             | Nessun aggiornamento         | - |
| Op.con sogg.non residenti                                     | Nessun aggiornamento         | Ŧ |
| Acquisto servizi da San Marino<br>o da soggetti non residenti | Nessun aggiornamento         | - |
| – Tipologie di registrazioni –                                |                              |   |
| Documento riepilogativo                                       | Nessun aggiornamento         | - |
| Autofattura                                                   | Nessun aggiornamento         | Ŧ |
| IVA non esposta in fattura                                    | Nessun aggiornamento         | Ŧ |
| Noleggio leasing                                              | Nessun aggiornamento         | Ŧ |
| – Altri quadri                                                |                              |   |
| Operazione legata al turismo                                  | Nessun aggiornamento         | - |
| Blacklist                                                     | Nessun aggiornamento         | - |
| - Altri dati                                                  |                              |   |
| Tipo operazione                                               | Nessun aggiornamento         | Ţ |
| Modalità di pagamento                                         | Nessun aggiornamento         | Ţ |
| Tipologia estrazione                                          | Nessun aggiornamento         | Ţ |
| Da ricontrollare                                              | No                           | Ţ |
| Operazione in reverse charge                                  | Nessun aggiornamento         | ţ |
| ,                                                             | nessen aggiornamento         |   |
|                                                               |                              |   |

🗸 ок 🔦 снійді

L'aggiornamento automatico avviene nel modo seguente in base alle regole:

| REGOLE DI AGGIORNAM                   | IENTC   | ) DATI       | PRIMANO          | TA 🖺 SALVA                            | CHIUDI | 🖉 ALL    | .EGATI   |
|---------------------------------------|---------|--------------|------------------|---------------------------------------|--------|----------|----------|
| Soggetto non residente Da codice i    | nazione |              | •                |                                       |        |          |          |
| Quadro causale                        | Sogg    | .non res     | . Sogg.Blacklist | Quadro primanota                      |        | Notifica | +-       |
| Fatture emesse                        | -       |              |                  | Fatture/note di variazione emesse     | -      |          | <b>^</b> |
| Fatture emesse                        | -       | 1            |                  | Operazioni con soggetti non residenti | -      | 1        |          |
| Fatture emesse                        | *       |              | 1                | Nessuno                               | -      | 1        | =        |
| Fatture ricevute                      | *       |              |                  | Fatture/note di variazione ricevute   | -      |          |          |
| Fatture ricevute                      | -       | ~            |                  | Acquisto servizi da non residenti     | -      | 1        |          |
| Fatture ricevute                      | -       |              | 1                | Nessuno                               | -      | 1        |          |
| Operazioni con soggetti non residenti | -       | ~            |                  | Operazioni con soggetti non residenti | -      |          |          |
| Operazioni con soggetti non residenti | -       |              |                  | Fatture/note di variazione emesse     | -      | 1        |          |
| Operazioni con soggetti non residenti | -       |              | 1                | Nessuno                               | -      | 1        |          |
| Acquisto servizi da non residenti     | -       | $\checkmark$ |                  | Acquisto servizi da non residenti     | -      |          | Ŧ        |

| Quadro causale              | Soggetti      | Quadro primanota                  |
|-----------------------------|---------------|-----------------------------------|
| Fatture emesse              | Residenti     | FE                                |
| Fatture emesse              | Non residenti | FN                                |
| Fatture emesse              | Black list    | Nessun quadro, check "black list" |
| Fatture ricevute            | Residenti     | FR                                |
| Fatture ricevute            | Non residenti | SE                                |
| Fatture ricevute            | Blacklist     | Nessun quadro, check "black list" |
| Nota variazione emesse      | Residenti     | NE                                |
| Nota variazione emesse      | Non residenti | Nessun quadro                     |
| Nota variazione emesse      | Black list    | Nessun quadro, check "black list" |
| Nota variazione ricevute    | Residenti     | NR                                |
| Nota variazione ricevute    | Non residenti | Nessun quadro                     |
| Nota variazione ricevute    | Black list    | Nessun quadro, check "black list" |
| Oper. no fattura            | Residenti     | DF                                |
| Oper. no fattura            | Non residenti | FN                                |
| Oper. no fattura            | Black list    | Nessun quadro, check "black list" |
| Acq. serv da non residenti  | Residenti     | FR                                |
| Acq. serv da non residenti  | Non residenti | SE                                |
| Acq. serv da non residenti  | Black list    | Nessun quadro, check "black list" |
| Oper con sogg non residenti | Residenti     | FE                                |
| Oper con sogg non residenti | Non residenti | FN                                |
| Oper con sogg non residenti | Black list    | Nessun quadro, check "black list" |

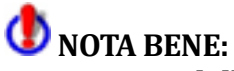

Se a seguito dell'aggiornamento automatico il quadro di primanota di destinazione risulta differente dal quadro di origine della causale la procedura segnala l'eccezione come avvertimento all'utente sia all'interno della relativa registrazione contabile sia all'interno dei dati estratti.

#### Manuale

In questa modalità, l'utente selezionerà le registrazioni, casistica per casistica e deciderà come aggiornarle. Ad esempio, inizierà filtrando tutte le registrazioni con causale con abilitato il quadro FE per i soli soggetti residenti e le aggiornerà indicando di mandarle nel quadro FE; selezionerà quindi sempre le FE per soggetti non residenti (se non sono già state previste causali diverse in fase di registrazione) e aggiornerà le registrazioni con quadro FN....

Per mantenere traccia delle registrazioni da controllare, o meglio ancora da aggiornare, la procedura di conversione obbligatoria, setterà TUTTE le registrazioni come "da ricontrollare". Man mano che l'utente aggiorna, marcherà le registrazioni come "controllate".

Vediamo di seguito un esempio di aggiornamento in modalità manuale

## Esempio 1: Aggiorniamo il quadro FE (CAUSALE CONTABILE) per SOGGETTI RESIDENTI : SPESOMETRO QUADRO FE

| AGGIORNAMENTO                                                 | DATI IN PRIMANOTA                           |
|---------------------------------------------------------------|---------------------------------------------|
| A FILTRI REGISTRAZIONI                                        | PRIMANOTA                                   |
| Esercizio                                                     | 2012 <b>Q</b> Periodo 0 <b>Q</b>            |
| Data registrazione dal                                        | 01-01-2012 al 31-12-2012 a                  |
| Fino a data operazione                                        | 31-12-2012                                  |
| Status movimenti                                              | Confermati Valuta Euro 💌                    |
| Causale                                                       | Q                                           |
| Tipologia documento                                           | Escludi corrispettivi                       |
| Data documento dal                                            | al 31                                       |
| Numero protocollo da                                          | 0/ a 0/                                     |
|                                                               | 🔲 Filtra su dati iva                        |
| Totale documento                                              | Imponibile+Imposta 💌 Importo da 0,00 a 0,00 |
| Conto                                                         | Q                                           |
| Attività iva                                                  | a                                           |
| Tipo registro iva                                             |                                             |
| Numero registro iva                                           |                                             |
| Tipologia estrazione                                          | Tutti Da ricontrollare Si                   |
|                                                               | Solo dati non estratti                      |
| ▲ FILTRI SU QUADRI DA P                                       | RESENTARE (FILTRA SU CAUSALE CONTABILE)     |
| Fatture emesse(spesometro)                                    | Si                                          |
| Fatture ricevute(spesometro)                                  | Tutti                                       |
| Note var.emesse(spesometro)                                   | Tutti                                       |
| Note var.ricevute(spesometro)                                 | Tutti                                       |
| No emissione fat.(spesometro)                                 | Tutti                                       |
| Op.con sogg.non residenti                                     | Tutti                                       |
| Acquisto servizi da San Marino<br>o da soggetti non residenti | Tutti                                       |
| Documento riepilogativo                                       | No                                          |
| Autofattura                                                   |                                             |
| IVA non esposta in fattura                                    | No V                                        |
| Noleggio leasing                                              | No                                          |
| Operazione legata al turismo                                  |                                             |
| Riacklist                                                     |                                             |
| Discklist                                                     |                                             |
| Operazione in reverse charge                                  | No                                          |

| ▲ FILTRI INTESTATARIO    |                                       |  |
|--------------------------|---------------------------------------|--|
|                          |                                       |  |
| Tipo intestatario        | ▼                                     |  |
| Intestatario             | Q                                     |  |
| Operazioni rilevanti iva | Tutti tranne escludi 💌                |  |
| Titolari P.IVA           | Tutti Solo persone fisiche            |  |
| Residenti                | Si Solo soggetti blacklist            |  |
| Nazione                  | <b>~</b>                              |  |
|                          | Privi di codice fiscale e partita IVA |  |

La procedura imposta di default la combo "Da ricontrollare" su "Si" in modo tale da filtrare le registrazioni contabili dell'anno 2012 marcate dalla procedura di conversione come da ricontrollare.

Impostiamo il filtro sulla causale contabile QUADRO FE ed il filtro per intestatario su 'TUTTI TRANNE ESCLUDI' e 'RESIDENTI.'

Il filtro sulla combo "Operazioni rilevanti iva" sulla voce "Tutti tranne escludi" legge l'esclusione impostata in anagrafica rapporto e consente di non filtrare le registrazioni di soggetti che risultano esclusi dallo spesometro come ad esempio i soggetti intra.

| CLIENTE AUSTRIAN AIRLINES |                                                                                                    |                                |                                    |                                            |                |                    |       |          |    |  |  |  |
|---------------------------|----------------------------------------------------------------------------------------------------|--------------------------------|------------------------------------|--------------------------------------------|----------------|--------------------|-------|----------|----|--|--|--|
| DATI C                    | CONTABILI/COMMERCIAL                                                                                                    | CREDITO/CONT                   | TI CORRENTI                        | DATI PER SEDE                              | RELAZIONI      | PUBBLICAZIONE DOCU | MENTI | DOCFINAN | CE |  |  |  |
|                           | TI CONTABILI                                                                                                    |                                |                                    |                                            |                |                    |       |          |    |  |  |  |
| Codic                     | Soggetto Intra     Fiscalità privilegiata No     Partita IVA da soggetto terzo     Codice identificativo fiscale     Codice stato/territorio fisc.priv.     Operazioni rilevanti Iva     Escludi     Soggetto ad esigibilità differita |                                |                                    |                                            |                |                    |       |          |    |  |  |  |
|                           | Fatturare a<br>Sede invio fattura                                                                                                    | Austrian Airline<br>0000000010 | Q Austrian<br>Sede Leg<br>Innsbruc | Airlines<br>gale - sede legale -<br>k (EE) | Reisnerstr. 2( | 0 1030 Wien 16 -   |       |          |    |  |  |  |

La procedura filtrerà le registrazioni contabili dell'anno 2012:

- da ricontrollare;
- aventi nella causale contabile relativa la combo "Spesometro" valorizzata ad FE;

intestate a soggetti aventi all'interno delle relativa anagrafica il campo nazione uguale ad ITA oppure vuoto.

Vengono considerati soggetti residenti quei soggetti aventi nazione =ITA o vuota. Occorre pertanto verificare nelle anagrafiche il codice nazione ed eventualmente andarlo ad inserire laddove mancante se trattasi di soggetto non residente.

Premendo su "Elabora" verranno visualizzate le registrazioni da aggiornare:

| SELEZI |       | ISULT      | ато | ) ELABOR  | AZIO | NE                             |                |           |   |        |              |           |   |                   |           |         |        |          |              | ? Help         |
|--------|-------|------------|-----|-----------|------|--------------------------------|----------------|-----------|---|--------|--------------|-----------|---|-------------------|-----------|---------|--------|----------|--------------|----------------|
| 0      | QUADR | <b>o</b> + |     | N. REG.   | ÷    | CAUSALE                        | -1-            | PER.GEST. | ÷ | N.DOC. | * <u>‡</u> * | DATA DOC. | ÷ | INTESTATARIO 🕂    | NUM.PROT. | • SERIE | $\Phi$ | TOTALE 🕂 | IMPONIBILE 🕂 | IMPOSTA 🕂      |
| > 🗆    |       |            |     | 10        |      | Fattura d<br>vendita inf<br>UE | li<br>tra<br>≣ | 2012/1    | ≡ |        |              |           |   | Austrian Airlines | 1         | CEE     | ≡      | 550,00   | 500,00       | 50,00          |
|        |       |            | R   | EGISTRAZI | ONI  |                                |                |           |   |        |              |           |   |                   |           |         |        | TOTALE   | IMPONIBILE   | IMPOSTA        |
|        |       |            |     | 1         |      |                                |                |           |   |        |              |           |   |                   |           |         |        | 550,00   | 500,00       | 50,00          |
|        |       |            |     |           |      |                                |                |           |   |        |              |           |   |                   |           |         |        |          | ¢.           | <u>Elabora</u> |

La successiva elaborazione mostrerà la maschera di aggiornamento. Occorre togliere il check' leggi regole di aggiornamento' e valorizzare la combo 'Quadri principali'.

Notiamo che di default la combo "Da ricontrollare" viene impostata sul valore NO in modo tale che le registrazioni una volta aggiornate vengano marcate come controllate.

| AGGIORNAMENTO                                      | DATI IN PRIMANOTA              |          |
|----------------------------------------------------|--------------------------------|----------|
| - Spesometro                                       | 🗖 Leggi regole di aggiornament | to       |
| Spesonero                                          |                                |          |
| Quadri principali                                  | Fattura emessa                 | •        |
| Op.con sogg.non residenti                          | Nessun aggiornamento           | •        |
| Acquisto servizi da San Marino                     | Nessun aggiornamento           | •        |
| <ul> <li>– Tipologie di registrazioni -</li> </ul> |                                |          |
|                                                    |                                |          |
| Documento riepilogativo                            | Nessun aggiornamento           | •        |
| Autofattura                                        | Nessun aggiornamento           | •        |
| IVA non esposta in fattura                         | Nessun aggiornamento           | •        |
| Noleggio leasing                                   | Nessun aggiornamento           | •        |
| – Altri quadri –                                   |                                |          |
|                                                    |                                | _        |
| Operazione legata al turismo                       | Nessun aggiornamento           | •        |
| Blacklist                                          | Nessun aggiornamento           |          |
| – Altri dati –                                     |                                |          |
| Tipo operazione                                    | Nessun aggiornamento           | •        |
| Modalità di pagamento                              | Nessun aggiornamento           | ▼        |
|                                                    | neesen aggiornamento           |          |
| Tipologia estrazione                               | Nessun aggiornamento           | <b>•</b> |
| Da ricontrollare                                   | No                             | •        |
| Operazione in reverse charge                       | Nessun aggiornamento           | •        |
|                                                    |                                |          |

La procedura andrà a valorizzare sulle registrazioni contabili la combo "Spesometro" su FE e disattiverà il check "Da ricontrollare".

# **Estrazione dati**

|                        | IE DATI PER COMUNICAZIONE OPERAZIONI RILEVANTI AI FINI IVA                                        |
|------------------------|---------------------------------------------------------------------------------------------------|
| Data registrazione dal | 01-01-2012 iii al 31-12-2012 iii<br>✓ Applica regole di esclusione<br>✓ Applica filtri su importi |
| A QUADRI DA ELAB       | ORARE                                                                                             |
| Ultima elaborazione    |                                                                                                   |
|                        | Quadro FE(Fatture emesse)                                                                         |
|                        | Quadro FR(Fatture ricevute)                                                                       |
|                        | 🗹 Quadro DF(Operazioni senza emissione fattura)                                                   |
|                        | V Quadro NE(Note di variazione emesse)                                                            |
|                        | V Quadro NR(Note di variazione ricevute)                                                          |
|                        | 🗹 Quadro FN(Operazioni con soggetti non residenti)                                                |
|                        | 🗹 Quadro SE(Acquisto servizi da San Marino o soggetti non residenti)                              |
|                        | 🗹 Quadro TU(Operazioni legate al turismo)                                                         |
|                        | V Quadro BL(Blacklist)                                                                            |
| - Risultato elaborazio | one                                                                                               |
|                        |                                                                                                   |
|                        | Elabora                                                                                           |

Mediante questa funzionalità vengono estratti i dati per la comunicazione leggendo le registrazioni aggiornate al punto precedente.

E' possibile filtrare un intervallo di date e, puntualmente, i singoli quadri. La procedura evidenzia la data di ultima estrazione per ogni singolo quadro.

### Cosa estrae la procedura

Per ogni registrazione vengono riportati i dati anagrafici (protocollo, data, intestatario, quadro...) e imponibile ed imposta distinti per codice IVA, Conto contabile e causale contabile.

### Eccezioni

Se si rendesse necessario (ad esempio operazioni fuori campo IVA) escludere alcune righe della registrazione contabile di origine dall'estrazione, è possibile impostare alcune eccezioni definite nel codice dichiarazione iva 'OPERIL' 'Operazioni rilevanti ai fini IVA' Codice campo 'TOTIMP' 'Totale imponibile'.

### Ulteriori filtri

Possono essere filtrate, le operazioni in base all'importo (non è un obbligo).

Il check 'Applica filtri su importi' consente di applicare i filtri sugli importi definiti nei dati iva: 3600 euro per i corrispettivi intestati. Non attivando tale check la procedura estrae anche i corrispettivi intestati di importo inferiore a 3600 euro.

# Dati estratti

| COMU                           | NICAZI                 | ONE OPERA                            | ٩ZI           | ONI RII                      | _EVANTI /     | AI FINI I  | IVA      |           |             |            | 🗸 ок 🥖 | MODIFICA |
|--------------------------------|------------------------|--------------------------------------|---------------|------------------------------|---------------|------------|----------|-----------|-------------|------------|--------|----------|
| <u>Seriale p</u>               | orimanota              | 000000333                            | ٩             | Data r                       | registrazione | 01-01-201  | 2 31     |           |             |            |        |          |
| Data do                        | ocumento               | 01-01-2012                           |               | Numero                       | o documento   | 1          |          |           |             |            |        |          |
| Ini                            | testatario             | Cliente                              | *             | amati                        | Q             | Amati mod  | lellismo |           |             |            |        |          |
| Causale                        | contabile              | 00001                                | q             | Fattura di                   | vendita       |            |          |           |             |            |        |          |
| Tipo do                        | ocumento               | Fattura                              |               | -                            |               |            |          |           |             |            |        |          |
| At                             | tività IVA             | 52484                                | Q,            | COMMERC                      | IO AL DETTA   | GLIO DI GI |          | 1         |             |            |        |          |
| Tipo reg                       | gistro IVA             | Vendite                              |               | -                            | Registro IVA  | 1          | Q,       |           |             |            |        |          |
|                                | Leasing                | Autofattura IVA non esp Documento No | osta<br>riepi | in fattura<br>ilogativo<br>🖵 |               |            |          |           |             |            |        |          |
| Numero o<br><b>Quadri da p</b> | perazioni<br>presentai | 0<br>re0                             | .9130         |                              |               |            |          |           |             |            | ]      |          |
| Quadro FE                      | Gestito d              | a presentare                         | Ŧ             | Quadro NE                    | Non gestit    | 0          | -        | Quadro SE | Non gestito |            | -      |          |
| Quadro FR                      | Non gesti              | to                                   | Ŧ             | Quadro NF                    | Non gestit    | 0          | -        | Quadro TU | Non gestito |            | -      |          |
| Quadro DF                      | Non gesti              | to                                   | Ŧ             | Quadro FN                    | Non gestit    | 0          | -        | Quadro BL | Non gestito |            | -      |          |
| 📥 Codice IV                    | Ά (                    | Conto contabile                      |               |                              | Imponibile    |            | Imposta  |           | Rev.charge  | Esclusione |        |          |
| 21                             | F                      | RA01_1                               |               |                              |               | 1.000,00   |          | 210,0     | 0           |            | 3      |          |
|                                |                        |                                      |               |                              |               |            |          |           |             |            |        |          |
|                                |                        |                                      |               | Totali:                      |               | 1.000,00   |          | 210,0     | 0           |            |        |          |

Per ogni registrazione vengono riportati i dati anagrafici (protocollo, data, intestatario, quadro...) e imponibile ed imposta distinti per codice IVA, Conto contabile e causale contabile.

In corrispondenza di ogni riga estratta il check 'reverse charge' serve per gestire particolari operazioni di acquisto di materiale d'oro e d'argento.

La procedura estrae con questo check attivo le righe di quelle registrazioni contabili aventi nella relativa causale tale check attivato ed in cui sia stato utilizzato almeno un codice iva di tipologia reverse charge.

Il check 'esclusione' viene utilizzato per escludere alcune righe della registrazione contabile di origine dall'estrazione.Vengono esluse le righe delle registrazioni contabili con codici iva definiti nel codice dichiarazione iva 'OPERIL' 'Operazioni rilevanti ai fini IVA' Codice campo 'TOTIMP' 'Totale imponibile'.

# Aggiornamento dati estratti

| AGGIORNAMEN            | ITO DATI ESTRATTI                                                    |
|------------------------|----------------------------------------------------------------------|
| Data registrazione dal | 01012012 3 al 31-12-2012 3                                           |
| Numero documento da    | a                                                                    |
| Da attività iva        | Q                                                                    |
| A attività iva         | Q                                                                    |
| Da tipo registro iva   |                                                                      |
| A tipo registro iva    |                                                                      |
| Numero registro iva da | 0 a 0                                                                |
| Da codice IVA          | Q                                                                    |
| A codice IVA           | Q                                                                    |
|                        | ☑ Includi reverse charge                                             |
| V FILTRI INTESTATA     | RIO                                                                  |
|                        | I                                                                    |
|                        | ☑ Quadro FE(Fatture emesse)                                          |
|                        | ☑ Quadro FR(Fatture ricevute)                                        |
|                        | 🗹 Quadro DF(Operazioni senza emissione fattura)                      |
|                        | 🗹 Quadro NE(Note di variazione emesse)                               |
|                        | ☑ Quadro NR(Note di variazione ricevute)                             |
|                        | 🗹 Quadro FN(Operazioni con soggetti non residenti)                   |
|                        | 🗹 Quadro SE(Acquisto servizi da San Marino o soggetti non residenti) |
|                        | VQuadro TU(Operazioni legate al turismo)                             |
|                        | V Quadro BL(Blacklist)                                               |
|                        | DNE                                                                  |
| Nº invio               | 0                                                                    |
| Nº modulo              | 0                                                                    |
| N° record              | 0                                                                    |
| Disultata alabaraziona |                                                                      |
| Risultato elaborazione |                                                                      |
|                        |                                                                      |
|                        |                                                                      |
|                        |                                                                      |

La funzionalità in oggetto consente di aggiornare massivamente i dati già estratti dalla procedura nei rispettivi quadri.

<u>Filtri</u> all'interno dei filtri di selezione rivestono particolare importanza i seguenti campi:

- **Privi di codice fiscale e partita iva:** check che consente di estrarre solo i dati intestati a rapporti (sia persone fisiche che giuriche) privi di codice fiscale e partita iva.
- Estrae le solo persone fisicihe con codice fiscale mancante o errato: check che consente di estrarre i dati intestati a sole persone fisiche privi di codice fiscale e partita iva o con codice fiscale e partita iva errati. In tal caso, nello zoom delle registrazioni da aggiornare, vengono visualizzate anche le informazioni relative a codice fiscale e partita iva del soggetto. Nel layer di riga della partita iva la procedura mostrerà all'utente se il codice fiscale impostato in anagrafica risulta errato o mancante ed in tali casi, se sono presenti i dati necessari, lo calcolerà in automatico visualizzandolo nella colonna codice iva calcolato.

In fase di conferma dell'aggiornamento massivo attivando il check "**Aggiorna codice fiscale** calcolato su rapporto ed anagrafica" il codice fiscale verrà aggiornato in automatico sul rapporto.

Se viceversa la procedura non troverà i dati per calcolare in automatico il codice fiscale, l'utente, dovrà provvedere manualmente all' inserimento dei dati mancanti (La mancanza dei dati è evidenziata dal codice 3 nel layer di riga dell'elenco).

### Filtro su residenti:

è possibile filtrare solo i soggetti residenti, solo i non residenti o tutti.

Se si filtra sui soggetti non residenti è possibile indicare la nazione di riferimento.

Questo risulta molto utile ad esempio per filtrare le sole registrazioni effettuate verso operatori di San Marino che devono essere comunicate separatamente dallo spesometro ed in forma esclusiva.

### Filtri su dati presentazione:

Tali filtri consentono, una volta generato il file, di effettuare una rapida ricerca delle operazioni che devono essere controllate perchè segnalate dal software di controllo.

La procedura consente di filtrare sul numero invio (in caso di suddivisione del file), sul numero modulo e sul numero record.

Quindi, in caso di errore, filtrando sui suddetti campi, sarà possibile risalire velocemente alle registrazioni che manifestano il problema.

**<u>Aggiornamento</u>**: è possibile aggiornare massivamente tutti i quadri dello spesometro ed i campi Autofattura, Iva non esposta, Documento riepilogativo e Leasing.

Il check "**Rende le registrazioni modificabili anche se presentate**" consente, se attivato, di poter modificare i dati estratti anche se già comunicati. Senza l'attivazione di tale check le registrazioni già comunicate non potranno essere modificate.

# In caso di errore, quindi, una volta individuata la registrazione, per modificarla, sarà necessario, prima, renderla modificabile.

La combo "**Flag backlist**" consente di aggiornare massivamente le registrazioni di tipologia black list. Tali registrazioni devono essere comunicare specificando la tipologia di operazione. Per maggiori chiarimenti vedere il paragrafo codici dichiarazione iva.

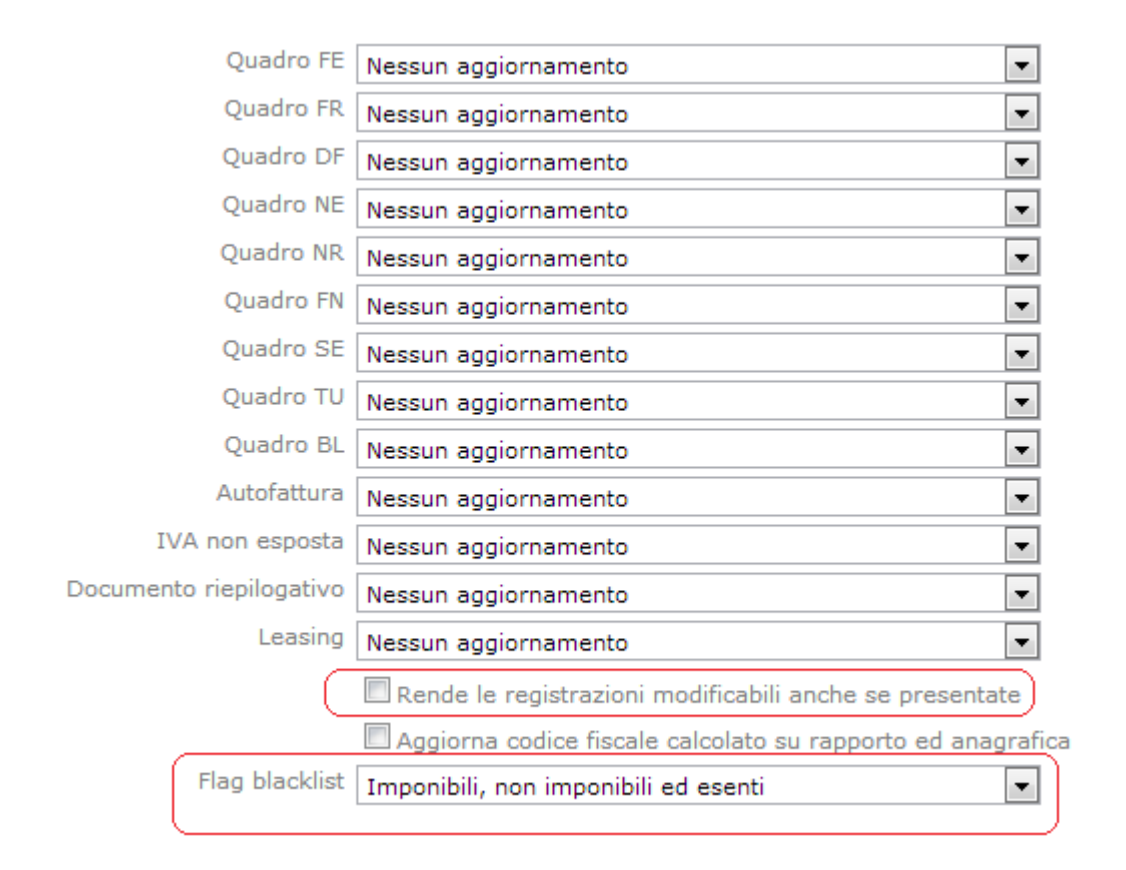

## **D**NOTA BENE:

Nei dati estratti il campo "N°operazioni" editabile solo se si attiva il check "Documento riepilogativo" e indica per il documento riepilogativo il numero di operazioni riepilogate. Tale valore sarà riportato insieme alle altre eventuali documenti riepilogativi nel campo FA001004 – Numero operazioni attive aggregate o nel campo FA001005 - Numero operazioni passive aggregate del quadrom FA.

# Comunicazione

Nel menù Amministrazione > Contabilità Generale > Adempimenti periodici > Gestione iva > Comunicazione operazioni rilevanti ai fini IVA > Spesometro premento su "Nuovo" sarà possibile compilare il fac simile della comunicazione con i relativi dati.

La comunicazione potrà essere gestita in una delle seguenti modalità attivando l'apposito check:

- Dati aggregati: la comunicazione verrà generata in modalità aggregata. Attivando tale check verranno selezioni in automatico i quadri FA Operazioni documentate da fattura esposta in forma aggregata, SA Operazioni senza fattura esposta in forma aggregata, FN Operazioni con soggetti non residenti e SE Acquisti di servizi da non residenti e Acquisti da operatori di San Marino
- Dati analitici: la comunicazione verrà generata in modalità analitica. Attivando tale check verranno selezioni in automatico i quadri FE – Fatture emesse e documenti riepilogativi, FR Fatture ricevute e documenti riepilogativi, NE – note di variazione emesse, NR – Note di variazione ricevute, DF – Operazioni senza fattura, FN – Operazioni con soggetti non residenti e SE – Acquisti di servizi da non residenti e Acquisti da operatori di San Marino

| S COMUNICAZIONE OPERAZIONI RILEVANTI AI FINI IVA          |                                                     |                          |                                    |                              |                                             |                                                                                                    |        |  |  |  |
|-----------------------------------------------------------|-----------------------------------------------------|--------------------------|------------------------------------|------------------------------|---------------------------------------------|----------------------------------------------------------------------------------------------------|--------|--|--|--|
| Agenzia<br>ntrate                                         | SPESOMETRO                                          |                          |                                    |                              |                                             |                                                                                                    |        |  |  |  |
| MODELLO DI PAGAMENTO                                      |                                                     |                          |                                    |                              |                                             |                                                                                                    |        |  |  |  |
| UNIFICATO                                                 | Tipo contribuente                                   | Soggetti c               | he inviano in proprio              | •                            | CODICE FISCALE                              | 05006900962                                                                                                    | *      |  |  |  |
|                                                           | Anno                                                | 2012                     | Mese di riferimer                  | nto O                        | Trimestre di rifer                          | imento 0                                                                                                    |        |  |  |  |
| Tipo di<br>comunicazione                                  | Tipologia di invio<br>Invio ordinario 💌             | Prot.comur               | nicazione da sostituir             | e/annullare                  | Prot.document                               | o da sostituire/annu                                                                                              | ullare |  |  |  |
| Formato<br>comunicazione                                  | Dati aggregati 🕕                                    |                          | Dati analit<br>📝                   | ici 🔁                        |                                             |                                                                                                    |        |  |  |  |
|                                                           |                                                     | Qu                       | adri per prospetti                 | in forma ag                  | gregata                                     |                                                                                                    |        |  |  |  |
|                                                           | FA - Operazioni documentat<br>esposte in forma aggi | e da fattura<br>regata   | SA - Operazioni<br>esposte in form | senza fattura<br>a aggregata | BL - Operaz<br>Operazioni co<br>Acquisti se | BL - Operazioni con paesi blacklist<br>Operazioni con soggetti non residenti<br>Acquisti servizi da non residenti |        |  |  |  |
|                                                           | Qu                                                  | iadri per p              | rospetti in forma a                | analitica (ad                | d eccezione di FN)                          |                                                                                                    |        |  |  |  |
| Quadri compilati                                          | FE - Fatture emesse<br>Documenti riepilogati        | vi                       | FR - Fatture<br>Documenti rie      | ricevute<br>pilogativi       | NE - Note                                   | di variazione emess                                                                                               | e      |  |  |  |
|                                                           | IV<br>NR - Note di variazione rico<br>IV            | evute                    | DF - Operazioni s                  | enza fattura                 | FN - Op.con                                 | FN - Op.con soggetti non residenti<br>V                                                                           |        |  |  |  |
|                                                           | Altri quadri                                        |                          |                                    |                              |                                             |                                                                                                    |        |  |  |  |
|                                                           | TU - Operazioni legate al tur<br>comma 2 bis DL 16/ | rismo - Art.3<br>2012    | 3                                  |                              | SE - Acquisti d<br>Acquisti da d            | SE - Acquisti di servizi da non residenti<br>Acquisti da operatori di San Marino<br>📝                             |        |  |  |  |
|                                                           | D                                                   | ATI DEL SC               | GGETTO CUI SI RI                   | FERISCE LA                   | COMUNICAZIONE                               |                                                                                                    |        |  |  |  |
| Dati identificativi<br>del soggetto cui si                | Partita Iva<br>05006900962                          | Codice fisc<br>050069009 | ale Cod.ati                        | tività prevaler              | nte                                         |                                                                                                    | •      |  |  |  |
| riferisce la<br>comunicazione                             | Indirizzo di posta elettronica                      |                          |                                    | Numero di te                 | lefono Fax                                  |                                                                                                    |        |  |  |  |
|                                                           | Cognome                                             |                          | Nome                               |                              |                                             | Sesso                                                                                                    |        |  |  |  |
| Dati anagrafici<br>Persone fisiche                        | Data di nascita Comune o s                          | stato estero             | di nascita                         | Provincia                    |                                             | -                                                                                                    | Ŧ      |  |  |  |
| Dati anagrafici<br>Soggetti diversi da<br>persone fisiche | Denominazione o ragione so<br>Azienda dimostrativa  | ciale                    |                                    |                              |                                             |                                                                                                    |        |  |  |  |

|                                                                             | soggetto che e                                | DATI DEL SOGGETT<br>effettua la comunicazione, s   | O TENUTO ALLA COMUNICAZ<br>e diverso dal soggetto cui s | IONE<br>i riferisce la comunicazione |
|-----------------------------------------------------------------------------|-----------------------------------------------|----------------------------------------------------|---------------------------------------------------------|--------------------------------------|
| Dati identificativi<br>del soggetto cui si<br>riferisce la<br>comunicazione | Codice fiscale<br>Codice carica               | Data inizio procedura o di<br>decesso contribuente | Data di fine procedura<br>গ্রি                          |                                      |
| Dati anagrafici<br>Persone fisiche                                          | Cognome<br>Data di nascita Cor                | Nome<br>nune o stato estero di nascita             | e<br>Provincia                                          | Sesso 💌                              |
| Dati anagrafici<br>Soggetti diversi da<br>persone fisiche                   | Denominazione o ra                            | gione sociale                                      |                                                         |                                      |
|                                                                             | DATI                                          | DEL SOGGETTO CHE ASSUME                            | E L'IMPEGNO ALLA TRASMIS                                | SIONE TELEMATICA                     |
| Impegno alla<br>presentazione<br>telematica                                 | Codice fiscale dell'in<br>Impegno a trasmette | termediario N. iscrizione all'alb                  | o dei C.A.F. Data dell'impegno                          | a trasmettere                        |
|                                                                             |                                               |                                                    |                                                         | Inserisci                            |

Premendo sul bottone "Inserisci" verranno memorizzati i dati estratti che saranno comunicati con il file telematico.

Dati salvati correttamente - chiudere la gestione

Successivamente la procedura creerà il relativo record in maschera, l'utente, quindi, provvederà ad accedere tramite il bottone "Genera tracciato" alla maschera di generazione del file:

|                   |                          |                  | •                            |                         |               |
|-------------------|--------------------------|------------------|------------------------------|-------------------------|---------------|
| ANNO DI RIF. 🔶 PE | RIODO DI RIF. + ATTIVITÀ |                  | CODICE FISCALE 🔶 PARTITA IVA | ⊕ TIPOLOGIA DI<br>INVIO | DA SOSTITUIRE |
| Q 🗗 🔛 2012 0      |                          | ≣ Dati analitici | 05006900962 05006900962      | Ordinario               |               |
| 4                 |                          |                  |                              |                         |               |
|                   |                          |                  |                              |                         |               |
| ELABORAZIONE      | RISULTATO                |                  |                              |                         |               |
| I GENERA          | ZIONE FILE C             | OMUNICAZI        | ONE OPERAZION                | I RILEVANTI             | AI FINI IVA   |
|                   |                          |                  |                              |                         |               |
| Data elaboraz     | zione 07112013           | ۵                |                              |                         |               |
| – File Comunica   | zione operazioni r       | ilevanti ai fini | IVA                          |                         |               |
| Salva nella car   | rtella //                |                  |                              | ٩                       |               |
| N° max.righe pe   | r file 30000             |                  |                              |                         |               |
| - Risultato elab  | orazione                 |                  |                              |                         |               |
|                   |                          |                  |                              | •                       | Elabora       |
|                   |                          |                  |                              |                         |               |
|                   |                          |                  |                              |                         |               |
|                   |                          |                  |                              |                         |               |
|                   |                          |                  |                              |                         |               |
|                   |                          |                  |                              |                         |               |
|                   |                          |                  |                              |                         |               |

# **D**NOTA BENE:

Il n° massimo di righe, stabilito dalle specifiche i 40.000 è stato impostato cautelativamente a 30.000. Si consiglia di non modificare questa impostazione.

Premendo su "Elabora" verrà generato il file telematico secondo la modalità selezionata in maschera:

| EL | ABORAZIONE | RISULTATO     |                  |               |   |     | ? Help    |
|----|------------|---------------|------------------|---------------|---|-----|-----------|
| Ð  | N°INVIO    | NOME FILE FIS | ilco             | NUMERO MODULI |   |     |           |
| >  | 1          | SPES_2013_    | 1_fomfkwltpx.cff | 4             | ¢ | PDF | PDF<br>LO |
|    |            |               |                  |               |   |     |           |

La procedura indicherà quanti moduli sono stati generati in base al numero di operazioni incluse nella comunicazione. Sarà possibile scaricare il file generato sul file system locale tramite l'apposito bottone

Inoltre l'utente potrà verificare i dati comunicati tramite i file PDF generabili in tale maschera in forma sintetica (quadro di testata e quadro riepilogativi) oppure in forma analitica (comprensiva delle operazioni incluse nei vari quadri FE, FR, NE...).

# Codici dichiarazione iva

Nel codice dichiarazione iva codice procedura "**OPERIL**" è presente il codice campo "**TOTIMP**" utilizzato per escludere determinati codici iva dallo spesometro. La procedura estrae tutti i codici iva movimentati ad esclusione di quelli inseriti in questo campo.

| ⊚ DATI CO                        | DDICI   | IVA/DI           | CHIA   | RAZION                 | I                          |              |          | 🖊 ок 🍠 м  | ODIFICA <u> </u> R | IMUOVI |
|----------------------------------|---------|------------------|--------|------------------------|----------------------------|--------------|----------|-----------|--------------------|--------|
| Codice procedura<br>Codice campo |         | OPERIL<br>TOTIMP | م<br>م | Operazion<br>Totale im | ni rilevanti a<br>ponibile |              |          |           |                    |        |
| Campo                            | Codice  | e Iva            | Causa  | le                     | Conto cor                  | ntabile Tipo | registro | Num. reg. | Formula 🧃          | )      |
|                                  | FCIVA   |                  |        |                        |                            | Acq          | uisti    | · 0       | Incrementa         | -      |
|                                  | FCIVA   |                  |        |                        |                            | Ven          | ndite 🔹  | · 0       | Incrementa         | -      |
|                                  |         |                  |        |                        |                            |              |          |           |                    |        |
| Campo                            |         |                  |        |                        |                            |              |          |           |                    |        |
| Codice Iva                       | Fuori c | ampo iva         |        |                        |                            |              |          |           |                    |        |
| Causale                          |         |                  |        |                        |                            |              |          |           |                    |        |
| Conto contabile                  |         |                  |        |                        |                            |              |          |           |                    |        |

## **D**NOTA BENE:

Gli altri codici dichiarazione iva presenti nelladichiarazione OPERIL sono utilizzati esclusivamente per la presentazione blacklist.

|     | А                                                                                                    | B                                               | С    | D          | E     | F  | G                 |  |  |
|-----|----------------------------------------------------------------------------------------------------|-------------------------------------------------|------|------------|-------|----|-------------------|--|--|
| 141 | 41 Operazioni attive                                                                                                    |                                                 |      |            |       |    |                   |  |  |
| 142 | BL003 - Operazioni imponibili, non imponibili ed esenti<br>La sezione può essere compilata solo in caso di "Operazioni con paesi con fiscalità privilegiata" o "Operazioni con soggetti non<br>residenti" (caselle BL002002 o BL002003)                                                   |                                                 |      |            |       |    |                   |  |  |
| 143 | BL003001                                                                                                    | Importo complessivo                             | NP   |            |       |    |                   |  |  |
| 144 | BL003002                                                                                                    | Imposta                                         | NP   |            |       |    |                   |  |  |
| 145 | 145 BL004 - Operazioni non soggette ad IVA<br>La sezione può essere compilata solo in caso di "Operazioni con paesi con fiscalità privilegiata" (caselle BL002002)                                                                                                    |                                                 |      |            |       |    |                   |  |  |
| 146 | BL004001                                                                                                    | Cessione di beni - Importo<br>complessivo       | NP   |            |       |    |                   |  |  |
| 147 | BL004002                                                                                                    | Prestazione di servizi -<br>Importo complessivo | NP   |            |       |    |                   |  |  |
| 148 | BL005 - Note di variazione<br>La sezione può essere compilata solo in caso di "Operazioni con paesi con fiscalità privilegiata" (caselle BL002002)                                                                                                    |                                                 |      |            |       |    |                   |  |  |
| 149 | BL005001                                                                                                    | Importo complessivo                             | NP   |            |       |    |                   |  |  |
| 150 | BL005002                                                                                                    | Imposta                                         | NP   |            |       |    |                   |  |  |
| 151 |                                                                                                    | •                                               | Oper | razioni pa | ssive |    | •                 |  |  |
| 152 | BL006 - Operazioni imponibili, non imponibili ed esenti La sezione può essere compilata in caso di "Operazioni con paesi con fiscalità privilegiata" o "Operazioni con soggetti non residenti" o "Acquisti di servizi da soggetti non residenti" (caselle BL002002 o BL002003 o BL002004) |                                                 |      |            |       |    |                   |  |  |
| 153 | BL006001                                                                                                    | Importo complessivo                             | NP   |            |       |    |                   |  |  |
| 154 | BL006002                                                                                                    | Imposta                                         | NP   |            |       |    |                   |  |  |
| 155 | BL007 - Operazioni non soggette ad IVA                                                                                                    |                                                 |      |            |       |    |                   |  |  |
| 156 | BL007001                                                                                                    | Importo complessivo                             | NP   |            |       |    |                   |  |  |
| 157 | 57 La sezione può essere compilata solo in caso di "Operazioni con paesi con fiscalità privilegiata" (casella BL002002)                                                                                                    |                                                 |      |            |       |    |                   |  |  |
| 158 | BL008001                                                                                                    | Importo complessivo                             | NP   |            |       |    |                   |  |  |
| 159 | BL008002                                                                                                    | Imposta                                         | NP   |            |       |    |                   |  |  |
| 160 | Carat                                                                                                    | teri di controllo                               |      |            |       |    |                   |  |  |
| 161 | 8                                                                                                    | Filler                                          | 1890 | 8          |       | AN | Impostare a spazi |  |  |

Come da immagine del tracciato, relativo alla comunicazione polivante iva, le operazioni con paesi con fiscalità privilegiata, le operazioni con soggetti non residenti e gli acquisti di servizi da soggetti non residenti devono essere suddivise in operazioni imponibili, non imponibili ed esenti.

A tal fine occorre codificare il campo "**IMPONI - Op. imponibili, non imponibili ed esenti**" nella procedura "**OPERIL**" al fine di includere le registrazioni contabili che movimentano i codici iva in modo che sulle righe iva la combo venga valorizzata la combo "**Tipo operazione black list**" su "**Imponibili, non imponibili ed esenti**".

# **ONOTA BENE:**

Tale codice viene utilizzato esclusivamente per le operazioni black list; per le operazioni con soggetti non residenti e gli acquisti da servizi non residenti la combo "Tipo operazione black list" viene valorizzata su "Imponibili, non imponibili ed esenti" in automatico dalla procedura.

| COMUNICAZ                                                   | IONE OPERAZ                                           | Ioni rileva                   | NTI AI FINI I\                      | /A                                      |                           |                        | 🖹 SALVA | 🔨 СНІИДІ |
|-------------------------------------------------------------|-------------------------------------------------------|-------------------------------|-------------------------------------|-----------------------------------------|---------------------------|------------------------|---------|----------|
| <u>Seriale primanota</u><br>Data documento                  | 0000000359<br>01-02-2012                              | Data registra<br>Numero docur | mento 11                            | 31                                      |                           |                        |         |          |
| Intestatario                                                | Cliente 💌                                             | Vinothèque                    | * Q La Vinothèq                     | ue de Monaco                            |                           |                        |         |          |
| Causale contabile                                           | 00001 • 9                                             | Fattura di vendita            | a                                   |                                         |                           |                        |         |          |
| Tipo documento                                              | Fattura                                               | •                             |                                     |                                         |                           |                        |         |          |
| Attività IVA                                                | 52484 <b>Q</b>                                        | COMMERCIO AL                  | DETTAGLIO DI GIO                    | CATTOLI                                 |                           |                        |         |          |
| Tipo registro IVA                                           | Vendite                                               | <ul> <li>Registr</li> </ul>   | ro IVA                              | 2                                       |                           |                        |         |          |
| Leasing                                                     | Autofattura<br>IVA non espost<br>Documento riep<br>No | a in fattura<br>hilogativo    | Eccezione rispe<br>Verificare regol | tto alla causale co<br>e di aggiornamen | ontabile di riferi<br>to. | imento.                |         |          |
|                                                             | 🔲 Conferma regis                                      | trazioni che supera           | ano importo limite                  |                                         |                           |                        |         |          |
| Numero operazioni<br><sub>r</sub> <b>Quadri da presenta</b> | 0<br>re0                                              |                               |                                     |                                         |                           |                        |         |          |
| Quadro FE Non gest                                          | ito 💌                                                 | Quadro NE Non                 | gestito                             | <ul> <li>Quadro SE</li> </ul>           | Non gestito               | -                      |         |          |
| Quadro FR Non gest                                          | ito 💌                                                 | Quadro NR Non                 | gestito                             | <ul> <li>Quadro TU</li> </ul>           | Non gestito               | •                      |         |          |
| Quadro DF Non gest                                          | ito 🔻                                                 | Quadro FN Non                 | gestito                             | Quadro BL                               | Gestito da prese          | entare 💌               |         |          |
| -                                                           |                                                       |                               |                                     |                                         |                           |                        |         |          |
| Codice IVA                                                  | Conto contabile                                       | Impor                         | nibile I                            | mposta                                  | Rev.charge E              | sclusione +)-          |         |          |
| 21 9                                                        | RA01_1                                                | Q                             | 2.000,00                            | 420,0                                   |                           |                        |         |          |
|                                                             |                                                       |                               |                                     | Dati di riga<br>Codic                   | ce IVA Iva al 21          |                        | +       |          |
|                                                             |                                                       |                               |                                     | Conto cor                               | ntabile Vendita pr        | rodotti finiti e merci |         |          |
|                                                             |                                                       |                               |                                     | Tipo operazione bl                      | acklist Imponibili        | i, non imponibili ed e | senti   | •        |
|                                                             |                                                       | Totali:                       | 2.000,00                            | 420,0                                   | JU                        |                        |         |          |

Nel codice dichiarazione **"OPERIL**", il codice campo **"NOTVAR**" viene utilizzato esclusivamente per le operazioni black list. Le registrazioni contabili che movimentano i codici iva vengono estratte valorizzando sulle righe iva la combo **"Tipo operazione black list**" su **"Note di variazione**".

Le operazioni di tipologia black list attive non soggette ad iva devono essere ulteriorimente suddivise in cessioni di beni e prestazioni di servizi. A tal fine occorre definire i seguenti codici dichiarazione iva.

Codice procedura "**OPERIL**" codice campo "**NONIVA**" per le cessioni di beni Codice procedura "**OPERIL**" codice campo "**NONIV**2" per le prestazioni di servizi

Le registrazioni contabili che movimentano i codici iva e/o gli altri filtri inseriti nel codice campo "NONIVA" della dichiarazione "OPERIL" vengono estratte valorizzando sulle righe iva la combo "Tipo operazione black list" su "Non soggette a iva (cessioni di beni)".

Le registrazioni contabili che movimentano i codici iva e/o gli altri filtri inseriti in nel codice campo "NONIV2" della dichiarazione "OPERIL" vengono estratte valorizzando sulle righe iva la combo "Tipo operazione black list" su "Non soggette a iva (Prestazione di servizi)".

## **D**NOTA BENE:

Se prima del seguente aggiornamento sono già stati estratti i dati, è possibile procedere all'aggiornamento massivo della combo "Tipo operazione blacklist" dall'apposita funzionalità di "Aggiornamento dati estratti".

Questo si renderà necessario ai fini della presentazione black list ed ai fini dello spesometro per i quadri FN ed SE solo in modalità aggregata.

# Report

Al fine di verificare la correttezza dei dati estratti sono presenti due report di estrazione dati uno in forma dettagliata ed uno in forma sintetica.

Il report dettagliato consente di filtrare sulla data registrazione, sull' intestatario, sull' attività iva e sui quadri e riporta imponibile, imposta dei dati estratti e corrispondente imponibile ed imposta della primanota contabile con evidenza delle eventuali righe di esclusione in modo da verificare eventuali incongruenze.

Il check 'solo registrazioni squadrate' consente di stampare solo le registrazioni in cui imponibile ed imposta dei dati estratti diverge da imponibile ed imposta della primanota.

Il check 'solo registrazioni con esclusione' consente di stampare solo le registrazioni aventi righe con codici iva esclusi.

Il report sintetico riporta il totale per quadro e per singolo intestatario.

# Gadget operazioni rilevanti iva

Per verificare la correttezza dei dati estratti è possibile utilizzare il gadget 'Operazioni rilevanti iva' che consente i confrontare i dati estratti per lo spesometro con i saldi registri iva.

| My Desk         | C                |              |             |                |                        |             |          |        |              | CREA PAGINA    | AGGIUNGI PA  | GINA ? HELP |
|-----------------|------------------|--------------|-------------|----------------|------------------------|-------------|----------|--------|--------------|----------------|--------------|-------------|
| CRM SUPPORT     | CRM              | CRM CALL CEN | TER AUTORI  | ZZAZIONE BU    | DGET PRODUZIO          | NE SPESO    | METRO    |        |              |                |              |             |
| AGGIUNGI GAD    | GET PROPI        | RIETÀ PAGINA | DUPLICA PAG | INA CHIUDI     | PAGINA                 |             |          |        |              |                |              |             |
| \land Dati est  | ratti speso      | ometro       |             |                |                        |             |          |        |              |                |              | =           |
| átivitta 🗸 C    | ⊕ TIPO<br>▼ REG. | ÷ 🗸 NUM.     | + 🗸 ANNO    | $_{ m V}$ Mese | + CONTO                | CODICE      | QUADRO   | + AUTO | FAT. + IVA N | DN 🕂 LEASING 🕂 | IMPONIBILE + | IMPOSTA +   |
| > 52484         | VEN              | 1            | 2012        | 12             | RA01_1                 | 21          | BL       | No     | No           | No             | 1.000,00     | 210,00      |
| 52484           | VEN              | 1            | 2012        | 12             | RA01_1                 | ES10        | BL       | No     | No           | No             | 111,56       | 0,00        |
| 52484           | VEN              | 1            | 2012        | 12             | RA01_1                 | NI8         | BL       | No     | No           | No             | 100,00       | 0,00        |
| 52484           | VEN              | 1            | 2012        | 12             | CESSIONI BEN           | I NONSOGG   | BL       | No     | No           | No             | 100,00       | 0,00        |
| 52484           | VEN              | 1            | 2012        | 12             | PRESTAZIONE<br>SERVIZI | NONSOGG     | BL       | No     | No           | No             | 200,00       | 0,00        |
| 52484           | VEN              | 1            | 2012        | 12             | RA01_2                 | 10          | FE       | No     | No           | No             | 100,00       | 10,00       |
| 52484           | VEN              | 1            | 2012        | 12             | RA01_1                 | 21          | FE       | No     | No           | No             | 2.000,00     | 420,00      |
| 52484           | VEN              | 1            | 2012        | 12             | RA01_1                 | ES10        | FE       | No     | No           | No             | 455,56       | 0,00        |
| 52484           | VEN              | 1            | 2012        | 12             | RA01_1                 | 21          | FN       | No     | No           | No             | 3.000,00     | 630,00      |
| 52484           | VEN              | 1            | 2012        | 12             | RA01_1                 | ES10        | FN       | No     | No           | No             | 18.000,00    | 0,00        |
| << <            |                  |              |             |                | Pag                    | ina 1 d     | 2+ +     |        |              |                |              | >>          |
| ATTIVITÀ        |                  |              |             |                | _                      |             |          |        |              |                | IMPONIBILE   | IMPOSTA     |
| 52484           |                  |              |             |                |                        |             |          |        |              |                | 192.335,03   | 22.422,51   |
|                 |                  |              |             |                |                        |             |          |        |              |                |              |             |
| \land Saldi reg | gistri Iva       |              |             |                |                        |             |          |        |              |                |              | =           |
|                 | ⊕ TIPO<br>▼ REG. | + 🗸 NUM.     | 🕂 🗸 ANNO    | + 🗸 Mese       |                        |             | + QUADRO | + AUTO | FAT. + IVA N | DN 🕂 LEASING 🕂 | IMPONIBILE + | IMPOSTA +   |
| > 52484         | VEN              | 1            | 2013        | 1              | RA01_1                 | 21          | FE       | No     | No           | No             | 6.000,00     | 1.260,00    |
| 52484           | VEN              | 1            | 2013        | 1              | RA01_1                 | ES10        | FE       | No     | No           | No             | 412,00       | 0,00        |
| 52484           | VEN              | 1            | 2012        | 2              | RA01_1                 | 21          | FE       | No     | No           | No             | 5.000,00     | 1.050,00    |
| 52484           | VEN              | 1            | 2012        | 2              | RA01_1                 | ES10        | NE       | No     | No           | No             | -100,00      | 0,00        |
| 52484           | ACQ              | 1            | 2012        | 2              | CB06_9                 | 21          | FR       | No     | No           | No             | 6.000,00     | 1.260,00    |
| 52484           | ACQ              | 1            | 2012        | 2              | CB06_9                 | ESC15       | NR       | No     | No           | No             | -280,00      | 0,00        |
| 52484           | VEN              | 1            | 2012        | 1              | RA01_1                 | <b>≡</b> 10 | FE       | No     | No           | No             | 10.000,00    | 1.000,00    |
| 52484           | VEN              | 1            | 2012        | 1              | RA01_1                 | 21          | FE       | No     | No           | No             | 29.117,50    | 6.114,68    |
| 52484           | VEN              | 1            | 2012        | 1              | RA01_2                 | 21          | FE       | No     | No           | No             | 20.000,00    | 4.200,00    |
| 52484           | VEN              | 1            | 2012        | 1              | RA01_1                 | 21          | FE       | No     | No           | No             | 3.000,00     | 630,00      |
| <b>«</b> <      |                  |              |             |                | Pag                    | ina 1 d     | 2+       |        |              |                |              | >>          |
|                 |                  |              |             |                |                        |             | =+       |        |              |                |              |             |

Innanzitutto il totale imponibile ed imposta dei 'dati estratti spesometro' deve concidere con il totale dei quadri del report di estrazione dati.

Per verificare i dati occorre controllare quadro per quadro.

Nei saldi registri iva il quadro riportato è sempre quello della causale contabile di origine, quindi ad esempio il quadro FE del saldo registro iva dovrà essere confrontato con il quadro FE dello spesometro + il quadro FN (operaz. Attive non residenti) + quadro BL

Il quadro FR del saldo registro iva dovrà essere confrontato con il quadro FR dello spesometro + il quadro SE (operaz. passive non residenti) + quadro BL

Il quadro DF del saldo registro iva dovrà essere confrontato con il quadro DF dello spesometro+ il quadro FN.

Il quadro NE del saldo registro iva dovrà essere confrontato con il quadro NE dello spesometro. Occorre però tener presente che le note di credito verso non residenti non devono essere comunicate.

Il quadro NR del saldo registro iva dovrà essere confrontato con il quadro NR dello spesometro. Occorre però tener presente che le note di credito verso non residenti non devono essere comunicate.

# Conferma importi dati estratti

La funzionalità in oggetto permette di ricercare tutte le registrazioni contabili estratte che superano l'importo indicato in maschera (l'importo impostato di default è 1.000.000 €).

Il tracciato della comunicazione polivante iva prevede infatti che gli importi superiori a 999.999 € debbano essere confermati da parte dell'utente.

| GENERAZIONE DATI PER COMUNICAZIONE OPERAZIONI RILEVANTI AI FINI IVA  |  |
|----------------------------------------------------------------------|--|
| ata registrazione dal 🛐 al 🛐                                         |  |
| ☑ Quadro FE(Fatture emesse)                                          |  |
| Quadro FR(Fatture ricevute)                                          |  |
| 🗹 Quadro DF(Operazioni senza emissione fattura)                      |  |
| 🗹 Quadro NE(Note di variazione emesse)                               |  |
| Quadro NR(Note di variazione ricevute)                               |  |
| 🗹 Quadro FN(Operazioni con soggetti non residenti)                   |  |
| 🗹 Quadro SE(Acquisto servizi da San Marino o soggetti non residenti) |  |
| 🗹 Quadro TU(Operazioni legate al turismo)                            |  |
| erifica importi superiori o uguali a                                 |  |
| Importo 1.000.000 🖸 Elabora                                          |  |
|                                                                      |  |
|                                                                      |  |

Pertanto successivamente occorrerà richiamare tali registrazioni, attivare il check "Conferma registrazioni che superano importo limite" e salvare.

|                         |                      | 7                                                 |                |               | AT FINT I    | ī\/Δ     |                                                                       |             |           |                 |         |        |    |
|-------------------------|----------------------|---------------------------------------------------|----------------|---------------|--------------|----------|-----------------------------------------------------------------------|-------------|-----------|-----------------|---------|--------|----|
| <b>F</b> CONTINUENZI    | ONE OF ER            |                                                   |                |               | u i iiii i   |          |                                                                       |             |           |                 | SAL     | A CHIU | DI |
| Seriale primanota       | 000000401            | Q,                                                | Data re        | gistrazione   | 31-12-201    | 2 31     |                                                                       |             |           |                 |         |        |    |
| Data documento          | 31-12-2012 31        |                                                   | Numero         | documento     | 2/A          |          |                                                                       |             |           |                 |         |        |    |
| Intestatario            | Cliente              | •                                                 | amati          | <b>*</b> Q    | Amati mod    | lellismo |                                                                       |             |           |                 |         |        |    |
| Causale contabile       | 00001                | Q,                                                | Fattura di v   | endita        |              |          |                                                                       |             |           |                 |         |        |    |
| Tipo documento          | Fattura              |                                                   | -              |               |              |          |                                                                       |             |           |                 |         |        |    |
| Attività IVA            | 52484                | Q,                                                | COMMERCI       | O AL DETTA    | GLIO DI GI   | OCATTOL  | II                                                                    |             |           |                 |         |        |    |
| Tipo registro IVA       | Vendite <b>v</b> Reg |                                                   | egistro IVA    | ΓΑ <b>Ι Q</b> |              | La nac   | nina all'indiri                                                       | zzo loca    | lhost-80  | 80 dice:        | ×       |        |    |
|                         | Autofattura          | ura<br>I esposta in fattura<br>ento riepilogativo |                |               |              |          | Abilitare solo se la registrazione supera l'import<br>milione di euro |             |           | porto di un     |         |        |    |
| Leasing                 | No                   |                                                   | -              |               |              |          |                                                                       |             | _         |                 |         |        |    |
|                         | 🗹 Conferma re        | gist                                              | trazioni che s | uperano im    | porto limite |          |                                                                       |             |           | ок              | Annulla |        |    |
| Numero operazioni       | 0                    |                                                   |                |               |              |          |                                                                       |             |           |                 |         |        |    |
| Quadro EE               |                      |                                                   | Quadro NE      |               |              |          | Quadro SE                                                             |             |           |                 | ]       |        |    |
| Quadro FR U             | a presentare         | -                                                 | Quadro NR      | Non gestite   | 2            |          | Quadro TU                                                             | Non gestito |           |                 |         |        |    |
| Quadro DE IN INON gesti | to .                 |                                                   | Quadro EN      | Non gestite   | 0            |          | Quadro BL                                                             | Non gestito |           |                 |         |        |    |
| Non gesti               | to                   | -                                                 | Quadro III     | Non gestite   | D            | · · ·    | Q000.0 D2                                                             | Non gestito |           | •               |         |        |    |
|                         | Conto contabile      |                                                   |                | mponibile     |              | Imposta  |                                                                       | Rev.charge  | Esclusion | ne <b>+</b> ]_] | 1       |        |    |
| ESC15                   | RA01_1               |                                                   | Q              | 1.            | 000.000,00   |          | 0,0                                                                   |             |           | 8               |         |        |    |
|                         |                      |                                                   |                |               |              |          |                                                                       |             |           | -               |         |        |    |
|                         |                      |                                                   |                |               |              |          |                                                                       |             |           |                 |         |        |    |
|                         |                      |                                                   |                |               |              |          |                                                                       |             |           |                 |         |        |    |
|                         |                      |                                                   |                |               |              |          |                                                                       |             |           |                 |         |        |    |
|                         |                      |                                                   | Totali         |               |              |          |                                                                       |             |           |                 |         |        |    |
|                         |                      |                                                   | . otali.       | 1.0           | 500.000,00   |          | 0,0                                                                   | U III       |           |                 |         |        |    |

# Passi da compiere in sintesi

Nel seguente paragrafo vengono riepilogati tutti i passaggi da compiere dalla predisposizione dei dati, passando per la relativa estrazione fino alla compilazione della comunicazione polivante iva e la generazione del relativo file telematico:

- 1) Importare manualmente i package AHAfte\_Update.zip e AHAfte\_UpdateCompany.zip, nel caso in cui sul database non fossero presenti le regole automatiche di aggiornamento della primanota e i codici dichiarazione "OPERIL";
- 2) Eseguire la procedura di conversione: '20100202-M005092--001''Aggiornamento dati spesometro';
- Verificare di aver inserito nei dati iva l'importo limite per i corrispettivi intestati per l'anno 2012; Verificare di aver codificato i codici dichiarazione OPERIL per definire le esclusioni dei codici iva dall'estrazione dello spesometro e per la gestione della black list;
- 4) Procedere all'aggiornamento dati dalla primanota:
   E' possibile procedere all'aggiornamento automatico della procedura mediante le regole fornite, per far questo è sufficiente selezionare tutte le registrazioni dell'anno 2012 filtrate dalla procedura e lasciare attivo il check 'leggi regole da aggiornamento'.

| T 1                                                           | 1               |                        | 1                          | 1 '     |           |
|---------------------------------------------------------------|-----------------|------------------------|----------------------------|---------|-----------|
| In auacta mada                                                | In rometrazioni | vorranno aggiornato in | haco a duanto coritto cui  | In roan | 0 000121  |
| $\Pi \cup \cup \Box \subseteq S \cup \cup \Pi \cup \cup \cup$ | וכדבצואם מעוטות |                        | טמאב מ טעמוונט אנדוננט אנו |         | IE USSIA. |
| in quebee mono                                                |                 |                        |                            |         |           |

| Quadro causale              | Soggetti      | Quadro primanota                  |
|-----------------------------|---------------|-----------------------------------|
| Fatture emesse              | Residenti     | FE                                |
| Fatture emesse              | Non residenti | FN                                |
| Fatture emesse              | Black list    | Nessun quadro, check "black list" |
| Fatture ricevute            | Residenti     | FR                                |
| Fatture ricevute            | Non residenti | SE                                |
| Fatture ricevute            | Blacklist     | Nessun quadro, check "black list" |
| Nota variazione emesse      | Residenti     | NE                                |
| Nota variazione emesse      | Non residenti | Nessun quadro                     |
| Nota variazione emesse      | Black list    | Nessun quadro, check "black list" |
| Nota variazione ricevute    | Residenti     | NR                                |
| Nota variazione ricevute    | Non residenti | Nessun quadro                     |
| Nota variazione ricevute    | Black list    | Nessun quadro, check "black list" |
| Oper. no fattura            | Residenti     | DF                                |
| Oper. no fattura            | Non residenti | FN                                |
| Oper. no fattura            | Black list    | Nessun quadro, check "black list" |
| Acq. serv da non residenti  | Residenti     | FR                                |
| Acq. serv da non residenti  | Non residenti | SE                                |
| Acq. serv da non residenti  | Black list    | Nessun quadro, check "black list" |
| Oper con sogg non residenti | Residenti     | FE                                |
| Oper con sogg non residenti | Non residenti | FN                                |
| Oper con sogg non residenti | Black list    | Nessun quadro, check "black list" |

- 5) Se invece non si intendono utilizzare le regole automatiche ma si intende procedere con l'aggiornamento manuale, sarà sufficiente simulare manualmente quanto viene fatto dalle regole ossia: filtrare per Fatture emesse e soggetti residenti ed aggiornarle nel quadro FE, filtrare per Fatture emesse e soggetti NON residenti ed aggiornarle nel quadro FN,e così via. N.B: Per procedere all'aggiornamento manuale occorre disattivare il check 'leggi regole di aggiornamento' dalla maschera di aggiornamento dati della primanota.
- 6) Estrarre i dati tramite apposita funzionalità;
- 7) verificare l'estrazione lanciando gli opportuni report e confrontando i dati estratti con i saldi dei registri iva mediante il gadget 'Operazioni rilevanti ai fini iva' fornito.
- 8) Procedere se necessario alla funzione di aggiornamento dati estratti al fine di aggiornare/modificare massivamente i vari quadri dei dati estratti.
- 9) Procedere alla generazione della comunicazione polivante e del file telematico